# Информация о клиенте

Данный раздел посвящен подробному описанию информации, которую можно посмотреть по карте.

Для этого в режиме кассира нужно открыть информацию по карте.

Найдите раздел: информация о клиенте.

- 1. Выберете «По карте».
- 2. Приложите карту к считывателю или введите UID карты в ручную.

Откроется вся информация по данной карте.

- 1. Общая информация по билетами и счетам. Смена категории клиента. Фотографирование.
- 2. Информация по билетам.
- 3. Информация по счетам.
- 4. История операций по карте и длительность нахождения в платных зонах. Печать истории операций на принтере. Просмотр камер видеонаблюдения.
  - Информация о выполненных операциях (покупка, возврат и т.д.)
  - Информация о проходах в зону
  - Операции только по одной выбранной записи о нахождении в платной зоне
  - Печать истории операции на принтере
  - Просмотр камер видеонаблюдения
- 5. Информация о залоге и о выданном инвентаре.
- 6. Информация о проходах за период. Просмотр сообщений при проходе.
- 7. Связи между клиентами и как их настроить. Печать договора.
- 8. Заполнение личных данных. Фотографирования.

## Общая информация

На данной вкладке можно увидеть основную информацию о клиенте.

- 1. Номер карты (UID- карты) и бортовой номер, если есть.
- 2. Инсталляция парк, которому принадлежит карта. В каком парке была куплен карта.
- 3. Дата продажи дата продажи карты
- 4. **Обращение** это поле образуется из сочетания ФИО клиента, или можно прописать другое обращение в вкладке «Личные данные»
- 5. **ИНН** если есть
- 6. Организации поставить, если эта карта принадлежит Юр. лицу.
- 7. Фото клиента для фотографирования нажмите дважды на фото
- 8. Категория клиента <u>её можно сменить или убрать</u> соответствующими кнопками.
- 9. Тип карты название проданной карты.
- 10. **Скидки** в таблице выводятся все скидки, которые имеются на карте. Название скидки, размер и срок действия.
- 11. Счета в таблице выносятся все счета, которые есть на карте. Если есть долг, то счет будет отрицательным. Для более подробной информации дважды нажмите на счет и попадете во вкладку «Счета».

#### 12. Билеты - в таблице выводятся все билеты, которые действительны.

13. Чтобы посмотреть все билеты на карте, уберите галочку «Только действительные». По билетам выводится информация о сроке действия, о количестве оставшихся билетов и статус (Активный, Потрачен, Возвращен, Срок действия истек). Для более подробной информации дважды нажмите на билет и попадете во вкладку «Билеты».

| ая информация Би.                           |                                       |                            |                 |                  |           |           |               |
|---------------------------------------------|---------------------------------------|----------------------------|-----------------|------------------|-----------|-----------|---------------|
|                                             | леты Счета История операций Прокат Г  | роходы Связи Личные данные | Опрос           |                  |           |           |               |
| 600 1 UID                                   | карты: DA731503 /                     |                            | скидки          |                  |           |           | Печат         |
| 2Инс                                        | талляция: Битрикс24                   |                            | IU<br>Hazpaulie | Dazwen           | C         | По        | Использований |
| 3 Дата                                      | а продажи: 05.04.2022                 |                            | пазвание        | газмер           | C         | 110       | использовании |
| 🖤 🎾 4 Обр                                   | ащение Мария Сергеевна Петрова        | 3                          |                 |                  |           |           |               |
| Эрганизация <mark>5</mark> ИНН              |                                       |                            |                 |                  |           |           |               |
| ета                                         | 8 Категория клиента:                  | Взрослые                   | 9 Тип карт      | ы: VIP карта     |           |           | Печат         |
| 1 Тип счета                                 | С                                     |                            | По              |                  | Остаток н | а сервере |               |
| Депозит                                     | 05.0                                  | 4.2022 14:47               |                 |                  |           |           |               |
|                                             |                                       |                            |                 |                  |           |           |               |
| 13                                          |                                       |                            |                 |                  |           |           |               |
| <mark>13</mark><br>⊠ Только д               | ействительные(1) 🔲 Только на карте(0) |                            |                 |                  |           |           | Печат         |
| леты <mark>13</mark><br>⊠ Только д<br>Товар | цействительные(1) Полько на карте(0)  | Πο                         | O               | таток на сервере |           | Стату     | Печат<br>с    |

### Билеты

В данной вкладке выводится:

1. **Информация об имеющихся билетах** на карте. Отображать только действительные билеты или все, когда либо записанные на карту - определяется галочкой «Только действительные» над таблицей «Билеты».

2. История операций по выбранному билету. В данной таблице отображается история покупки билета, его возврата и использования. Выберите билет в таблице «Билеты», и откроется информация по данному билету.

| Информация о клиент | 2            |               |             |                |          |              |         |                    |          | c        |          |
|---------------------|--------------|---------------|-------------|----------------|----------|--------------|---------|--------------------|----------|----------|----------|
| Общая информаци     | я Билеты (   | Счета История | я операций  | Прокат Проходы | Связи Ли | ичные данные | Опрос   |                    |          |          |          |
| Билеты 🔽 То         | іько действи | ительные(1)   | 🗆 Только на | а карте(0)     | Би       | илеты        |         |                    |          |          |          |
| Товар               |              | C             |             | По             |          | Остаток н    | а карте | Остаток на сервере | Статус   |          |          |
| Ромашк              | 1            | 31.01.20      | 20 13:06    | 31.01.2020 1   | 13:11    |              |         | 1                  | 1 Активн | ный      | <u> </u> |
| История опер        | аций         |               |             |                |          |              |         |                    |          |          | Ŧ        |
|                     |              |               |             |                |          |              |         |                    |          |          |          |
| Тип Дата            | т Счет/Бі    | илет          | Начисление  | /Списание      |          | Товар        | Оплата  | Точка обслуживания |          | Оператор |          |

| Информ            | ация о клиенте     |                 |       |                                                 |           |             |       |        |          |             |              |                                           |   |          | c                    |         |
|-------------------|--------------------|-----------------|-------|-------------------------------------------------|-----------|-------------|-------|--------|----------|-------------|--------------|-------------------------------------------|---|----------|----------------------|---------|
| бщая и            | информация         | Билеты          | Счета | История операций                                | Прокат    | Проходы     | Связи | Личные | е данные | Опрос       |              |                                           |   |          |                      |         |
|                   |                    |                 |       |                                                 |           |             |       | Билеть |          |             |              |                                           |   |          |                      |         |
| Euror             |                    | ко лойсти       |       |                                                 | а карто(( | 0)          |       | Duneib | 21       |             |              |                                           |   |          |                      |         |
| Билет             | Topan              | ко действ       | С     |                                                 |           | 0)<br>10    |       | 0      |          | Kapto       |              |                                           |   | CTOTIC   |                      |         |
|                   | Ромашка            |                 | 3     | 1 01 2020 13:06                                 | 3         | 1 01 2020   | 13.11 |        |          | карте       | 1            | 1                                         | 1 | Активный |                      | <b></b> |
|                   |                    |                 |       |                                                 |           |             |       |        |          |             |              |                                           |   |          |                      |         |
| Истор             | Оия опера          | ций             |       |                                                 |           |             |       |        |          |             |              |                                           |   |          |                      | Ŧ       |
| Истор             | рия операц         | ций             |       | <ul> <li>Счет/Билет</li> </ul>                  | Начисл    | ление/Списа | ание  |        | Товар    | Оплата      | Tou          | чка обслуживания                          |   |          | Олератор             | Ţ       |
| Истор<br>Тип<br>П | дата<br>31.01.2020 | ций<br>13:06:04 |       | <ul> <li>Счет/Билет</li> <li>Ромашка</li> </ul> | Начисл    | пение/Списа | ание  | 1,00   | Товар    | Оплата 27,5 | Tou<br>0 Kat | чка обслуживания<br>сса Парка атракционов |   |          | Оператор<br>Алена 18 | •       |

### Счета

#### 1. Информация об имеющихся счетах на карте.

2. Долги. Если на карте есть долги, то в данной таблице появится запись.

3. **История операций по выбранному счету**. Есть возможность перейти в общую историю операций по карте, нажав дважды на одну операцию по карте.

В первом случае депозит был потрачен самим клиентом.

# Во втором случае депозит был потрачен ребенком. В колонке «товар» выводится товар, который был оплачен депозитом.

| Інформация о клиенте |              |             |                  |                |            |              |              |                    |                 |                                         |              | -              |
|----------------------|--------------|-------------|------------------|----------------|------------|--------------|--------------|--------------------|-----------------|-----------------------------------------|--------------|----------------|
| щая информация       | Билеты       | Счета       | История операций | Прокат Проход  | ы Связи Л  | ичные данные | Опрос        |                    |                 |                                         |              |                |
|                      |              |             |                  |                |            |              | Cue          | та                 |                 |                                         |              |                |
|                      |              |             |                  |                |            |              |              |                    |                 |                                         |              |                |
|                      |              |             |                  |                |            |              |              |                    |                 |                                         |              | Печать         |
| Tup quoto            |              |             |                  | C              |            |              |              |                    |                 | 000000000000000000000000000000000000000 |              |                |
| Лепозит              |              |             |                  | 05.04.202      | 2 14.47    |              |              |                    |                 |                                         |              |                |
| Action               | _            |             |                  | 0010 11202     |            |              |              |                    |                 |                                         |              |                |
|                      |              |             |                  |                |            |              |              |                    |                 |                                         |              |                |
|                      | ל !          |             |                  |                |            |              |              |                    |                 |                                         |              |                |
|                      | $\mathbf{v}$ |             |                  |                |            |              |              |                    |                 |                                         |              |                |
|                      | 1            |             |                  |                |            |              |              |                    |                 |                                         |              |                |
|                      | 1            |             |                  |                |            |              |              |                    |                 |                                         |              |                |
|                      |              |             |                  |                |            |              |              |                    |                 |                                         |              |                |
| _/_                  | 1            |             |                  |                |            |              |              |                    |                 |                                         |              |                |
| лги                  | /            |             |                  |                |            |              |              |                    |                 |                                         |              | Печать         |
|                      | · · · · ·    |             | - 0              |                |            | -            |              |                    |                 |                                         |              |                |
| емя                  |              |             | * 3a 4to         |                |            | Точка        | оослуживания |                    | начальная сумма | Не погашено                             |              |                |
|                      |              |             |                  |                |            |              |              |                    |                 |                                         |              |                |
| 11                   |              |             |                  |                |            |              |              |                    |                 |                                         |              |                |
|                      |              |             |                  |                |            |              |              |                    |                 |                                         |              |                |
|                      |              |             |                  |                |            |              |              |                    |                 |                                         |              |                |
| 1                    |              |             |                  |                |            |              |              |                    |                 |                                         |              |                |
|                      |              |             |                  |                |            |              |              |                    |                 |                                         |              |                |
|                      |              |             |                  |                |            |              |              |                    |                 |                                         |              |                |
| гория опера          | ций          |             |                  |                |            |              |              |                    |                 |                                         |              | Печать         |
| Тип Дата             | Ŧ            | Счет/Бил    | ет               | Начисление/Спи | Товар      |              | Оплата       | Точка обслуживания | Оператор        | Плательщик                              | Получател    |                |
| 0 06.04.20           | 22 15:       | Депозит     |                  | -30            | Качель     |              | 0            | Kacca              | Танзиля         | Мария Сергеевна Петр                    | о Даша Пет   | рова           |
| П 06.04.20           | 22 15:       | <br>Депозит |                  | 100            |            |              | 100          | Kacca              | Танзиля         | Мария Сергеевна Петр                    | о. Мария Се  | ргеевна Петро  |
| У 06.04.20           | 22 15:       | Депозит     |                  | 0              | Дом с прив | идениями     | 0            | Kacca              |                 | Мария Сергеевна Петр                    | о Даша Пет   | рова           |
| УД 06.04.20          | 22 15:       | Лепозит     |                  | -100           | Лабиринт   |              | 0            | Kacca              |                 | Мария Сергеевна Петр                    | о 📩 Лаша Пет | рова           |
| ГЛ 06.04 20          | 22 15:       | Лепозит     |                  | 100            |            |              | 100          | Kacca              | Танзиля         | Мария Сергеевна Петр                    | о. Мария Се  | ргеевна Петро  |
| EA 06.04.20          | 22 15.       | Лопозит     |                  | 500            |            |              | 500          | Kacca              | Танамая         | Мария Соргоориа Потр                    | о Мария Се   | ргосолиа Петро |
| 14 00.04.20          | CC 13        | депозит     |                  | 500            |            |              | 500          | Nacca              | танзиля         | мария Сергеевна петр                    | о тыария се  | ргесьна петр   |

## История операций

В данной вкладке выводится

#### 1. Информация о операциях, которые были произведены с картой.

- Тип: П Продажа, ГД гашение долгов, В Возврат и т.д. Операцию можно посмотреть подробней, если навести на нее мышкой.
- Дата: дата продажи или дата оплаты товара.
- Счет/Билет: какой товар был использован при данной операции.
- Начисление/Списание: Сумма операции (покупки, оплаты, возврата и т.д.)
- Товар: товар который был приобретен за «Счет/Билет». Например, за депозит был приобретен инвентарь, значит в данной колонке появится название инвентаря.
- Оплата: Сколько было произведено оплаты в данный момент. Например: проход на услугу был по депозиту, т.е. его внесли заранее и потом просто потратили. В данной колонке будет 0.
- Точка обслуживания: название кассы, точки прохода на услугу или точки для проката.
- Оператор: Кассир, который продавал товар в данный момент или если это проход в зону, то кто зарегистрирован для данной точки обслуживания.
- Плательщик: Тот, у кого главный счет, которым могут пользоваться другие.
- Получатель: Тот, кто может пользоваться счетом плательщика.

#### 2. Информация о проходах в платные зоны.

• Время входа в платную зону,

- Время выхода из платной зоны,
- Длительность нахождения в зоне,
- Название услуги, в которой находился клиент,
- Точка обслуживания, через которую прошли в зону.

| Информация о клиенте      |                                 |          |                 |            |                          |                   |             |            | _ 0 |
|---------------------------|---------------------------------|----------|-----------------|------------|--------------------------|-------------------|-------------|------------|-----|
| Общая информация Билеты С | чета История оп                 | ераций Г | Прокат Проходи  | ы Связи Л  | ичные данные Опрос       |                   |             |            |     |
| История операций          |                                 |          |                 |            |                          |                   |             |            |     |
| Тиг Дата                  | ▼ Счет/Билет                    | Начисле  | Товар           | Оплата     | Точка обслуживания       | Оператор          | Плательщик  | Получатель |     |
| У 28.01.2020 11:30:14     | Депозит !!!                     | -268,00  | Платная зона    | 0,00       | Касса Парка атракционов  |                   | Олег        | Олег       |     |
| ГД 27.01.2020 17:39:21    | Депозит !!!                     | 241,00   |                 | 241,00     | Касса Парка атракционов  | Алена 18          | Олег        | Олег       |     |
| У 27.01.2020 17:39:14     | Депозит !!!                     | -248,00  | Платная зона    | 0,00       | Касса Парка атракционов  |                   | Олег        | Олег       |     |
| У 27.01.2020 15:40:33     | Депозит !!!                     | -10,00   | Платная зона    | 0,00       | Касса Парка атракционов  |                   | Олег        | Олег       |     |
| П 27.01.2020 15:21:40     | Ромашка                         | 1,00     |                 | 27,50      | Касса Парка атракционов  | Алена 18          | Олег        | Олег       |     |
| П 27.01.2020 15:21:05     | Депозит !!!                     | 10,00    |                 | 10,00      | Касса Парка атракционов  | Алена 18          | Олег        | Олег       |     |
| У 24.01.2020 12:03:35     | Депозит !!!                     | -10,00   | Платная зона    | 0,00       | телефон мобильный        | This is me! (ili) | Олег        | Олег       |     |
| П 24.01.2020 12:03:22     | Депозит !!!                     | 5,00     |                 | 5,00       | Касса Парка атракционов  | Алена 18          | Олег        | Олег       |     |
| y 24.01.2020 11:53:56     | Лепозит !!!                     | -10.00   | Платная зона    | 0.00       | Касса Парка атракционов  |                   | Олег        | Олег       |     |
| Проходы в платные зоны    | 🗆 Показыват                     | ь операц | ии только по вы | бранной за | аписи Распечатать истори | ю операций        |             |            |     |
| Время входа               | <ul> <li>Время выход</li> </ul> | ца       | Дли             | тельность  | Услуга                   |                   | Точка обслу | живания    |     |
| 27.01.2020 15:40:14       |                                 |          | 4д              | 1ч 7м      | Платная                  | зона              | телефон м   | обильный   |     |
| 24.01.2020 12:03:31       | 24.01.2020                      | 12:03:35 | 0м              |            | Платная                  | зона              | телефон м   | обильный   |     |
| 24.01.2020 11:53:31       | 24.01.2020                      | 11:54:45 | 1м              |            | Платная                  | зона              | телефон м   | обильный   |     |
| 24.01.2020 11:37:33       | 24.01.2020                      | 11:37:40 | 0м              |            | Платная                  | зона              | телефон м   | обильный   |     |
| 24.01.2020 11:34:38       | 24.01.2020                      | 11:34:44 | 0м              |            | Платная                  | зона              | телефон м   | обильный   |     |
| 24.01.2020 11:27:51       | 24.01.2020                      | 11:27:56 | 0м              |            | Платная                  | зона              | телефон м   | обильный   |     |
| 23.01.2020 11:34:09       | 23.01.2020                      | 11:36:04 | 1м              |            | платная з                | юна 5 минут       | телефон м   | обильный   |     |
| 21.01.2020 16:35:49       | 21.01.2020                      | 16:35:55 | 0м              |            | Платная                  | зона              | телефон м   | обильный   |     |
|                           | 0 / 0 / 0000                    |          | 2               |            | -                        |                   |             | e          |     |

#### 3. Галочка "Показывать операции только по выбранной записи".

Наглядно показано, как работает галочка «Показывать операции только по выбранной записи».

|                                                                                                    |                                                                                                    |                                                                                     |                                      |                                                                                                    |                                                                                    |                                                                                                    | - e x |
|----------------------------------------------------------------------------------------------------|----------------------------------------------------------------------------------------------------|-------------------------------------------------------------------------------------|--------------------------------------|----------------------------------------------------------------------------------------------------|------------------------------------------------------------------------------------|----------------------------------------------------------------------------------------------------|-------|
| Общая информация Билеты Счета                                                                                                    | <ul> <li>История операций П</li> </ul>                                                                                                    | Ірокат Проходы (                                                                    | Связи Личные данные                  | Опрос                                                                                                    |                                                                                    |                                                                                                    |       |
| История операций                                                                                                    |                                                                                                    |                                                                                     |                                      |                                                                                                    |                                                                                    |                                                                                                    |       |
| Тип Дата                                                                                                    | Счет/Билет Начислен                                                                                                    | ние/Списание То                                                                     | овар Оплата                          | Точка обслуживания                                                                                                    | Оператор                                                                           | Плательщик Получат                                                                                                    | ель   |
| У 24.01.2020 11:34:44                                                                                                    | Депозит !!!                                                                                                    | -10,00 F                                                                            | Ллатная зона 0,0                     | 0 телефон мобильный                                                                                                    | This is me! (ili)                                                                  | Олег Олег                                                                                                    | ^     |
|                                                                                                    |                                                                                                    |                                                                                     |                                      |                                                                                                    |                                                                                    |                                                                                                    |       |
|                                                                                                    |                                                                                                    |                                                                                     |                                      |                                                                                                    |                                                                                    |                                                                                                    |       |
|                                                                                                    |                                                                                                    |                                                                                     |                                      |                                                                                                    |                                                                                    |                                                                                                    |       |
|                                                                                                    |                                                                                                    |                                                                                     |                                      |                                                                                                    |                                                                                    |                                                                                                    |       |
|                                                                                                    |                                                                                                    |                                                                                     |                                      |                                                                                                    |                                                                                    |                                                                                                    |       |
|                                                                                                    |                                                                                                    |                                                                                     |                                      |                                                                                                    |                                                                                    |                                                                                                    |       |
|                                                                                                    |                                                                                                    |                                                                                     |                                      |                                                                                                    |                                                                                    |                                                                                                    |       |
|                                                                                                    |                                                                                                    |                                                                                     |                                      |                                                                                                    |                                                                                    |                                                                                                    | -     |
| Проходы в платные зоны                                                                                                    |                                                                                                    | -                                                                                   |                                      |                                                                                                    |                                                                                    |                                                                                                    | *     |
|                                                                                                    | 📧 показывать операци                                                                                                    | ии только по выбр                                                                   | оанной записи Распе                  | чатать историю операци                                                                                                    | й                                                                                  |                                                                                                    | •     |
| $\wedge$                                                                                                    | Показывать операци                                                                                                    | ии только по выбр                                                                   | ранной записи Распе                  | чатать историю операци                                                                                                    | й                                                                                  |                                                                                                    | •     |
| Время входа                                                                                                    | Время выхода                                                                                                    | ии только по выбр<br>Длител                                                         | ранной записи Распе<br>пьность       | чатать историю операци<br>Услуга                                                                                                    | й<br>Точка                                                                         | обслуживания                                                                                                    |       |
| Время входа<br>27.01.2020 15:40:14                                                                                                    | <ul> <li>Показывать операци</li> <li>Время выхода</li> </ul>                                                                                                    | ии только по выбр<br>Длител<br>4д 1ч                                                | ранной записи Распе<br>пьность<br>7м | чатать историю операци<br>Услуга<br>Платная зона                                                                                                    | й<br>Точка<br>телеф                                                                | обслуживания<br>юн мобильный                                                                                                    |       |
| Время входа<br>27.01.2020 15:40:14<br>24.01.2020 12:03:31                                                                                                    | <ul> <li>Роказывать операци</li> <li>Время выхода</li> <li>24.01.2020 12:03:35</li> </ul>                                                                                                    | ии только по выбр<br>Длител<br>4д 1ч<br>Ом                                          | ранной записи Распе<br>пьность<br>7м | чатать историю операци<br>Услуга<br>Платная зона<br>Платная зона                                                                                                    | й<br>Точка<br>телеф<br>телеф                                                       | обслуживания<br>юн мобильный<br>юн мобильный                                                                                                 |       |
| Время входа<br>27.01.2020 15:40:14<br>24.01.2020 12:03:31<br>24.01.2020 11:53:31                                                                                                    | <ul> <li>Время выхода</li> <li>24.01.2020 12:03:35</li> <li>24.01.2020 11:54:45</li> </ul>                                                                                                    | ии только по выбр<br>Длител<br>4д 1ч<br>Ом<br>1м                                    | ранной записи Распе<br>пьность<br>7м | чатать историю операци<br>Услуга<br>Платная зона<br>Платная зона<br>Платная зона                                                                                        | й<br>Точка<br>телеф<br>телеф<br>телеф                                              | обслуживания<br>юн мобильный<br>юн мобильный<br>юн мобильный                                                                                 |       |
| Время входа<br>27.01.2020 15:40:14<br>24.01.2020 12:03:31<br>24.01.2020 11:53:31<br>24.01.2020 11:53:33                                                                                                    | <ul> <li>Время выхода</li> <li>24.01.2020 12:03:35</li> <li>24.01.2020 11:54:45</li> <li>24.01.2020 11:37:40</li> </ul>                                                                                        | ии только по выбр<br>Длител<br>4д 1ч<br>Ом<br>1м<br>Ом                              | ранной записи Распе<br>пьность<br>7м | чатать историю операци<br>Услуга<br>Платная зона<br>Платная зона<br>Платная зона<br>Платная зона                                                                        | й<br>Точка<br>телеф<br>телеф<br>телеф<br>телеф                                     | обслуживания<br>юн мобильный<br>юн мобильный<br>юн мобильный<br>юн мобильный                                                                 |       |
| Время входа<br>27.01.2020 15:40:14<br>24.01.2020 12:03:31<br>24.01.2020 11:53:31<br>24.01.2020 11:37:33<br>24.01.2020 11:34:38                                                                                             | <ul> <li>Исказывать операци</li> <li>Время выхода</li> <li>24.01.2020 12:03:35</li> <li>24.01.2020 11:54:45</li> <li>24.01.2020 11:37:40</li> <li>24.01.2020 11:34:44</li> </ul>                               | и только по выбр<br>Длител<br>4д 1ч<br>Ом<br>1м<br>Ом<br>Ом                         | ранной записи Распе<br>пьность<br>7м | чатать историю операци<br>Услуга<br>Платная зона<br>Платная зона<br>Платная зона<br>Платная зона<br>Платная зона                                                        | й<br>Точка<br>телеф<br>телеф<br>телеф<br>телеф<br>телеф                            | обслуживания<br>юн мобильный<br>юн мобильный<br>юн мобильный<br>юн мобильный<br>юн мобильный                                                 |       |
| Время входа<br>27.01.2020 15:40:14<br>24.01.2020 12:03:31<br>24.01.2020 11:53:31<br>24.01.2020 11:37:33<br>24.01.2020 11:34:38<br>24.01.2020 11:27:51                                                                      | <ul> <li>Исказывать операци</li> <li>Время выхода</li> <li>24.01.2020 12:03:35</li> <li>24.01.2020 11:54:45</li> <li>24.01.2020 11:37:40</li> <li>24.01.2020 11:34:44</li> <li>24.01.2020 11:27:56</li> </ul>  | и только по выбр<br>Длител<br>4д 1ч<br>0м<br>1м<br>0м<br>0м<br>0м                   | ранной записи Распе<br>пьность<br>7м | чатать историю операци<br>Услуга<br>Платная зона<br>Платная зона<br>Платная зона<br>Платная зона<br>Платная зона<br>Платная зона<br>Платная зона                        | й<br>Точка<br>телеф<br>телеф<br>телеф<br>телеф<br>телеф                            | обслуживания<br>юн мобильный<br>юн мобильный<br>юн мобильный<br>юн мобильный<br>юн мобильный<br>юн мобильный                                 |       |
| Время входа<br>27.01.2020 15:40:14<br>24.01.2020 12:03:31<br>24.01.2020 11:53:31<br>24.01.2020 11:37:33<br>24.01.2020 11:34:38<br>24.01.2020 11:34:38<br>24.01.2020 11:27:51<br>23.01.2020 11:34:09                        | <ul> <li>Время выхода</li> <li>24.01.2020 12:03:35</li> <li>24.01.2020 11:54:45</li> <li>24.01.2020 11:37:40</li> <li>24.01.2020 11:37:44</li> <li>24.01.2020 11:27:56</li> <li>23.01.2020 11:36:04</li> </ul> | и только по выбр<br>Длител<br>4д 1ч<br>0м<br>1м<br>0м<br>0м<br>0м<br>1м             | ранной записи Распе<br>пьность<br>7м | чатать историю операци<br>Услуга<br>Платная зона<br>Платная зона<br>Платная зона<br>Платная зона<br>Платная зона<br>Платная зона<br>Платная зона 5 мину                 | й Точка<br>телеф<br>телеф<br>телеф<br>телеф<br>телеф<br>телеф                      | обслуживания<br>он мобильный<br>он мобильный<br>он мобильный<br>он мобильный<br>он мобильный<br>он мобильный<br>он мобильный                 |       |
| Время входа<br>27.01.2020 15:40:14<br>24.01.2020 12:03:31<br>24.01.2020 11:53:31<br>24.01.2020 11:37:33<br>24.01.2020 11:37:33<br>24.01.2020 11:34:38<br>24.01.2020 11:34:38<br>24.01.2020 11:34:09<br>21.01.2020 16:35:49 | Время выхода<br>24.01.2020 12:03:35<br>24.01.2020 11:54:45<br>24.01.2020 11:54:45<br>24.01.2020 11:37:40<br>24.01.2020 11:37:40<br>24.01.2020 11:37:44<br>24.01.2020 11:36:04<br>21.01.2020 16:35:55           | и только по выбр<br>Длител<br>4д 1ч<br>0м<br>1м<br>0м<br>0м<br>0м<br>1м<br>1м<br>0м | ранной записи Распе<br>тыность<br>7м | чатать историю операци<br>Услуга<br>Платная зона<br>Платная зона<br>Платная зона<br>Платная зона<br>Платная зона<br>Платная зона<br>Платная зона 5 мину<br>Платная зона | й<br>Точка<br>телеф<br>телеф<br>телеф<br>телеф<br>телеф<br>телеф<br>телеф<br>телеф | обслуживания<br>он мобильный<br>он мобильный<br>он мобильный<br>он мобильный<br>он мобильный<br>он мобильный<br>он мобильный<br>он мобильный |       |

#### 4. Кнопка "Распечатать историю операции".

Печать истории операции происходит на принтере

#### 5. Просмотр камер видеонаблюдения по событиям.

При нажатии дважды на выбранную операцию в истории операций откроются камеры видеонаблюдения, если они настроены.

Выводится информация:

- Дата события,
- Время события,
- Точка обслуживания,
- Название операции,
- Название камер,
- Список камер, которые снимали это событие,
- Кнопки навигации, с помощью которых можно останавливать или перематывать видео.

Наглядно показано, как выглядит окно камеры видео наблюдения при нажатии дважды на историю операций.

| 🥑 Система видеонаблюдения Macrascop        |                                   | - n X        |
|--------------------------------------------|-----------------------------------|--------------|
| Дата 24.01.2020<br>Точка телефон мобильный | Время 11:37:40<br>Операция Услуга |              |
|                                            | (Коридор 1)                       | Список камер |
|                                            |                                   | Коридор 1    |
|                                            |                                   | Коридор 2    |
|                                            |                                   | Крыльцо      |
|                                            |                                   | Холл         |
|                                            |                                   |              |
|                                            |                                   |              |
|                                            |                                   |              |
|                                            |                                   |              |
|                                            |                                   |              |
|                                            |                                   |              |
|                                            |                                   |              |
|                                            |                                   |              |
|                                            |                                   |              |
|                                            |                                   |              |
|                                            |                                   |              |
|                                            |                                   |              |

#### 6. Просмотр карты плательщик и карты получателя.

Если проданы позиции на одну карту, а оплачены другой, например, при гашении долга за другого клиента, увидеть это возможно в Истории операций. При этом по карте того, кто оплачивал, будет видно за кого платили, а по карте того, за кого платили, не будет отображаться кто оплачивал.

Общая информация Билеты Счета История операций Прокат Проходы Связи Личные данные Опрос

| 1сто | ория опера  | ций                    |                 |                 |              |              |                  |          | информация по ка  | рте плательщика       |              |                  | печать        |
|------|-------------|------------------------|-----------------|-----------------|--------------|--------------|------------------|----------|-------------------|-----------------------|--------------|------------------|---------------|
|      | Тип         | Дата                   | - Счет/Билет    | Начисление/Спис | Товар        | Оплата       | Точка обслужива  | Оператор | Плательщик        | Карта плательщи       | Получатель   | Карта получателя | Мягкий оффлай |
|      | од          | 30.01.2024<br>13:52:11 | Депозит         | -500            | Каток        | C            | Kacca            | Ника     | Иван Грозный      | 774CFAA6              |              | 61366822         |               |
|      | од          | 30.01.2024<br>13:52:11 | Депозит         | -150            | Подъемник    | C            | Kacca            | Ника     | Иван Грозный      | 774CFAA6              |              | 61366822         |               |
|      | ГД          | 30.01.2024<br>13:51:31 | Депозит         | 100             | Депозит      | 100          | Kacca            | Ника     | Иван Грозный      |                       | Иван Грозный | 774CFAA6         |               |
|      | ГД          | 30.01.2024<br>13:51:31 | Депозит         | 150             | Депозит      | 150          | Kacca            | Ника     | Иван Грозный      |                       | Иван Грозный | 774CFAA6         |               |
|      | ГД          | 30.01.2024<br>13:51:31 | Депозит         | 35              | Депозит      | 35           | Kacca            | Ника     | Иван Грозный      |                       | Иван Грозный | 774CFAA6         |               |
|      | ГД          | 30.01.2024<br>13:51:31 | Депозит         | 35              | Депозит      | 35           | Kacca            | Ника     | Иван Грозный      |                       | Иван Грозный | 774CFAA6         |               |
|      | ГД          | 30.01.2024<br>13:51:31 | Депозит         | 350             | Депозит      | 350          | Kacca            | Ника     | Иван Грозный      |                       | Иван Грозный | 774CFAA6         |               |
|      |             | 30.01.2024             |                 |                 | Понтонный    |              |                  |          |                   |                       |              |                  |               |
| цая  | информация  | Билеты Счета И         | стория операций | Прокат Проходы  | Связи Личные | данные Опрос |                  |          |                   |                       |              |                  |               |
| сто  | ория операг | ций                    |                 |                 |              |              |                  |          | информация по кар | те того, за кого плат | или          | [                | Печать        |
|      | Тип         | Дата                   | * Счет/Билет    | Начисление/Спис | Товар        | Оплата       | Точка обслуживан | Оператор | Плательщик        | Карта плательщи       | Получатель   | Карта получателя | Мягкий оффлай |
|      | гд          | 30.01.2024<br>13:52:11 | Депозит         | 500             | Каток        | 500          | Kacca            | Ника     |                   |                       |              | 61366822         |               |
|      | гд          | 30.01.2024<br>13:52:11 | Депозит         | 150             | Подъемник    | 150          | Kacca            | Ника     |                   |                       |              | 61366822         |               |
|      | N           | 30.01.2024             | Лопозит         | 500             | Kazau        | 0            | Kassa            | Lines    |                   | 61266922              |              | 61266922         |               |

|   | 13:52:11               |              |      |           |   |       |      |          |          |  |
|---|------------------------|--------------|------|-----------|---|-------|------|----------|----------|--|
| У | 30.01.2024<br>13:51:15 | Депозит      | -500 | Каток     | 0 | Kacca | Ника | 61366822 | 61366822 |  |
| У | 30.01.2024<br>13:51:09 | Депозит      | -150 | Подъемник | 0 | Kacca | Ника | 61366822 | 61366822 |  |
| У | 30.01.2024<br>13:51:06 | Ленточный п  | -1   | Подъемник | 0 | Kacca | Ника | 61366822 | 61366822 |  |
| У | 30.01.2024<br>13:51:00 | Кресельный п | -1   | Подъемник | 0 | Kacca | Ника | 61366822 | 61366822 |  |
| У | 30.01.2024<br>13:50:55 | Билет "Каток | -1   | Каток     | 0 | Kacca | Ника | 61366822 | 61366822 |  |
|   | 30.01.2024             |              |      |           |   |       |      |          |          |  |

## Прокат

В данной вкладке отражается информация о **залоге**: тип залога, комментарий к нему и в какой ячейке он находится.

Если залога нет, то не отображается никакой информации о нём.

Ниже есть таблица **заказов**. Заказ оформляется на карту, когда был взят инвентарь. Может быть что взят не один а несколько инвентаря за раз. Информация по поводу него отражается во второй таблице.

Во второй таблице отражается **информация по выбранному заказу**, т.е. время выдачи и возврата инвентаря, длительность (сколько инвентарь находился на руках у клиента) и название инвентаря.

Если в таблице время возврата не стоит, значит инвентарь находится на руках у клиента.

| Информация о клиенте      | ,                      |                        |                                                                   |
|---------------------------|------------------------|------------------------|-------------------------------------------------------------------|
| Общая информация Билеты ( | Счета История операций | Прокат Проходы Связи Ј | ичные данные Опрос                                                |
| Прокат Залог : Деньги     | 100 Ячейка №7          |                        |                                                                   |
| Идентификатора заказа 🔹   | Время выдачи           | Время возврата         | Время выдачи Время возврата Длительность Инвентарь                |
| 415                       | 26.12.2019 18:21:24    |                        | 26.12.2019 18:23: 35д 22ч 9м прокат по ромашке                    |
| 414                       | 26.12.2019 18:17:00    | 26.12.2019 18:21:16    | 30.12.2019 17:09: 31д 23ч 23м прокат только по                    |
| 413                       | 26.12.2019 18:14:31    | 26.12.2019 18:16:47    | 26.12.2019 18:23: 24.01.2020 11:36: 28д 17ч 13м прокат по ромашке |
| 384                       | 25.12.2019 18:25:01    | 26.12.2019 18:11:34    |                                                                   |
| 383                       | 25.12.2019 18:24:41    | 25.12.2019 18:24:51    |                                                                   |
| 382                       | 25.12.2019 17:56:00    | 25.12.2019 18:24:20    |                                                                   |
| 381                       | 25.12.2019 17:48:53    | 25.12.2019 17:52:48    | a                                                                 |
| 380                       | 25.12.2019 17:41:13    | 25.12.2019 17:48:44    |                                                                   |
| 379                       | 25.12.2019 16:37:59    | 25.12.2019 17:41:04    |                                                                   |
| 249                       | 20.12.2019 15:26:44    | 25.12.2019 16:37:11    |                                                                   |
| 107                       | 04.12.2019 11:31:08    | 19.12.2019 15:13:29    |                                                                   |
| 98                        | 29.11.2019 15:19:25    | 04.12.2019 11:27:12    |                                                                   |
| 93                        | 20.11.2019 9:57:07     | 29.11.2019 15:19:04    |                                                                   |
| 89                        | 15.11.2019 17:09:16    | 20.11.2019 9:57:01     |                                                                   |
| 88                        | 15.11.2019 17:06:24    | 15.11.2019 17:09:07    |                                                                   |
| 86                        | 14.11.2019 11:08:20    | 15.11.2019 17:06:18    |                                                                   |
| 84                        | 13.11.2019 13:43:15    | 14.11.2019 11:07:56    |                                                                   |
| 69                        | 08.11.2019 15:58:36    | 12.11.2019 15:40:29    |                                                                   |
| 68                        | 08.11.2019 15:57:30    | 08.11.2019 15:57:52    |                                                                   |
| 65                        | 07.11.2019 17:57:45    | 08.11.2019 15:57:23    |                                                                   |

## Проходы

В данной вкладке выводится информация о проходах в зоны.

- 1. Выбор дат, за которые будут выведены операции проходов в зоны.
- 2. Все проходы (вход/выход) в зоны за период, указанный выше.
  - Время прохода (вход/выход) в зону,
  - Точка обслуживания, через которую проходили,
  - Услуга, на которую проходили,
  - Направление (вход/выход).

#### 3. Информация по выбранному проходу.

- Тип проверка прохода сервера,
- Право по какому товару/счету идет проверка (проходим),
- Сообщение, выводимое клиенту при проходе.

| 🤞 и | нформ | лация | о клиенте |             |             |         |         |       |            |       |       |           |                    |                  |        |                | _ | E 23 |
|-----|-------|-------|-----------|-------------|-------------|---------|---------|-------|------------|-------|-------|-----------|--------------------|------------------|--------|----------------|---|------|
| Об  | цая і | инфо  | рмация    | Билеты (    | Счета Исто  | рия опе | раций Г | Ірока | ат Проходы | Связи | Личн  | ые данные | Опрос              |                  |        |                |   |      |
| 0   | 27    | .01.2 | 020       | ¥           | По 31.(     | )1.2020 |         | *     | כ          |       |       |           |                    |                  |        |                |   |      |
| #   | _     | E     | Время     |             | т Точка обс | Услуга  | Напра   | IT .  | ↑ Тип      |       | Право | Сообщение | e                  |                  | Онлайн | Мягкий оффлайн |   |      |
|     | -2    | 1 2   | 28.01.20  | 20 11:30:00 | ) телефо    | Пла     | Вых     | 1     | Онлайн за  | прос  |       |           |                    |                  | V      |                |   | *    |
|     | -2    | 1 2   | 28.01.20  | 20 11:15:00 | ) телефо    | Пла     | Вых     | L.    | Проверка   | права |       | Выход зап | рещен в связи с до | лгом 4 за услугу | V      |                |   |      |
|     | -2    | 1 2   | 27.01.20  | 20 17:40:00 | ) телефо    | Пла     | Вых     |       | Запрет     |       |       | Выход зап | рещен в связи с до | лгом 4 за услугу | 1      |                |   | )    |
|     | -2'   | 1 2   | 27.01.20  | 20 17:39:00 | ) телефо    | Пла     | Вых     |       |            |       |       |           |                    |                  |        |                |   |      |
|     | -2    | 1 2   | 27.01.20  | 20 15:41:00 | ) телефо    | Пла     | Вход    |       |            |       |       |           |                    |                  |        |                |   |      |
|     | -2    | 1 2   | 27.01.20  | 20 15:40:00 | телефо      | Пла     | Вход    |       |            |       |       |           |                    |                  |        |                |   |      |
|     |       |       |           |             |             |         |         |       |            |       |       |           |                    |                  |        |                |   |      |
|     |       |       |           |             |             |         |         |       |            |       |       |           |                    |                  |        |                |   |      |
|     |       |       |           |             |             |         |         |       |            |       |       |           |                    |                  |        |                |   |      |
|     |       |       |           |             |             |         |         |       |            |       |       |           |                    |                  |        |                |   |      |
|     |       |       |           |             |             |         |         |       |            |       |       |           |                    |                  |        |                |   |      |
|     |       |       |           |             |             |         |         |       |            |       |       |           |                    |                  |        |                |   |      |
|     |       |       |           |             |             |         |         |       |            |       |       |           |                    |                  |        |                |   |      |
|     |       |       |           |             |             |         |         |       |            |       |       |           |                    |                  |        |                |   |      |
|     |       |       |           |             |             |         |         |       |            |       |       |           |                    |                  |        |                |   |      |
|     |       |       |           |             |             |         |         |       |            |       |       |           |                    |                  |        |                |   |      |
|     |       |       |           |             |             |         |         |       |            |       |       |           |                    |                  |        |                |   |      |
|     |       |       |           |             |             |         |         |       |            |       |       |           |                    |                  |        |                |   |      |
|     |       |       |           |             |             |         |         | -     |            |       |       |           |                    |                  |        |                |   | -    |

### Связи

В данной вкладке отображаются связи клиента. То есть, если у него есть дети или родители, всё будет отражено здесь.

- 1. Название связи,
- 2. Разрешение использования общего счета
- 3. Печать договора,
- 4. Таблица со всеми членами семьи (общего счета), в которой выводится информация:
  - ФИО (обращение) клиента
  - Почта клиента
  - Телефон
  - UID карты и тип карты/бортовой номер

# При двойном нажатии на любого клиента в данной таблице можно перейти в информацию по нему (по его карте).

- 5. Звездочкой обозначается клиент, информация о котором открыта в данный момент,
- 6. Добавления ведущего (чьими деньгами будут пользоваться все остальные подчиненные),
- 7. Подчиненного (кто сможет пользоваться деньгами ведущего),

8. Удаление связи. Нужно выбрать подчиненного и нажать кнопку удалить, чтобы он больше не мог пользоваться счетом ведущего (родителя).

| бщая информация | Билеты   | Счета | История операций | Прокат | Проходы  | Связи  | Личные данные  | Опрос  |  |         |
|-----------------|----------|-------|------------------|--------|----------|--------|----------------|--------|--|---------|
|                 |          |       |                  |        |          | _      |                |        |  |         |
| Взрослый+ребе   | енок Ра  | азреш | ено использовани | е обще | го счёта |        |                |        |  |         |
| Обращение       |          | ٦     | Точта            | Телеф  | юн       |        | Информация по  | сарте  |  |         |
| 🗝 🛨 Мария Серг  | еевна Пе | тр Р  | PM@mail.ru       | +799   | 95553214 |        | DA731503/ (VIP | карта) |  |         |
| Даша Пет        | рова     |       |                  |        |          |        | 07A8E894/ (Kap | та)    |  |         |
|                 |          |       |                  |        |          |        |                |        |  |         |
|                 |          |       |                  |        |          |        |                |        |  |         |
|                 |          |       |                  |        |          |        |                |        |  |         |
| Іривязать к Ма  | рия Сер  | геевн | а Петрова Ве,    | дущего | Пс       | дчинен | ного           |        |  | Удалить |
|                 |          |       |                  |        |          |        |                |        |  |         |

### Личные данные

В данной вкладке можно заполнить личные данные клиента:

- Имя;
- Отчество;
- Фамилия;
- Обращение данное поле автоматически образуется из заполненных полей ФИО. Можно также написать другой вариант;
- Дата рождения;
- Пол;
- Организация;
- ИНН;
- Почта;
- Телефон;
- Разрешить рассылку т.е. по заполненному номеру телефона будут приходить сообщения от парка;
- Фото клиента для фотографирования нажмите дважды на фото;
- Сохранение данных соответствующей кнопкой «Сохранить».

| 🥖 Информация о клиенте |                           |                                             | - • X       |  |  |  |  |  |
|------------------------|---------------------------|---------------------------------------------|-------------|--|--|--|--|--|
| Общая информация       | Билеты Счета История опер | й Прокат Проходы Связи Личные данные        | Опрос       |  |  |  |  |  |
| 60                     | Категория                 | рослые                                      | •           |  |  |  |  |  |
| 2 2 2                  | Имя                       | ария                                        |             |  |  |  |  |  |
|                        | Отчество                  | ергеевна                                    |             |  |  |  |  |  |
|                        | Фамилия                   | Петрова                                     |             |  |  |  |  |  |
|                        | Обращение                 | Мария Сергеевна Петрова                     |             |  |  |  |  |  |
|                        | Дата рождения             | .01.1991                                    | *           |  |  |  |  |  |
|                        | Пол                       | енщина                                      | •           |  |  |  |  |  |
|                        | Организация               |                                             |             |  |  |  |  |  |
|                        | ИНН                       | зедите ИНН                                  |             |  |  |  |  |  |
|                        | Почта                     | √@mail.ru                                   |             |  |  |  |  |  |
|                        | Телефон                   | 79995553214                                 | Подтвердить |  |  |  |  |  |
|                        | Документ                  | зедите реквизиты удостоверяющего личность д | документа   |  |  |  |  |  |
|                        | Разрешить рассылку        |                                             |             |  |  |  |  |  |
|                        |                           |                                             | Сохранить   |  |  |  |  |  |
|                        |                           |                                             |             |  |  |  |  |  |
|                        |                           |                                             |             |  |  |  |  |  |
|                        |                           |                                             |             |  |  |  |  |  |
| 1                      |                           |                                             |             |  |  |  |  |  |

| 🥑 Информация о клиенте |           |                                         |         |             |              | 9           |                |          |           |   |          | D 23 |
|------------------------|-----------|-----------------------------------------|---------|-------------|--------------|-------------|----------------|----------|-----------|---|----------|------|
| Общая информация       | Билеты Сч | ета История опер                        | раций Г | Трокат Прох | оды Связи    | Личные данн | е Опрос        |          |           |   |          |      |
| 50                     | Катег     | Категория<br>Имя<br>Отчество<br>Фамилия |         | ые          |              |             |                |          |           |   |          | •    |
| 3 2 3                  | Имя       |                                         |         | £           |              |             |                |          |           |   |          |      |
|                        | Отчес     |                                         |         | вна         |              |             |                |          |           |   |          |      |
|                        | Фами      |                                         |         | за          |              |             |                |          |           |   |          |      |
|                        | Обра      | щение                                   | Мария   | Сергеевна Г | Іетрова      | 🥑 Φοτοι     | фирование      |          |           |   |          |      |
|                        | Дата      | рождения                                | 01.01.1 | 991         |              |             |                |          | 1.5.5     |   |          | *    |
|                        | Пол       |                                         | Женщи   | ина         |              |             |                |          |           |   |          | •    |
|                        | Орган     | низация                                 |         |             |              |             |                |          |           | l |          |      |
|                        | инн       |                                         | Введит  | е ИНН       |              |             |                |          | 1.1 12.18 |   |          |      |
|                        | Почта     | 3                                       | PM@m    | nail.ru     |              |             |                |          |           |   | r        |      |
|                        | Телеф     | юн                                      | +79995  | 5553214     |              |             | A State        | W. F. W. |           |   | Подтвер, | дить |
|                        | Доку      | мент                                    | Введит  | е реквизиты | удостовер    | яющег       | - Ferra Davida |          |           |   |          |      |
| Разрешить рассылку     |           |                                         |         |             | Сделать фото |             |                |          |           |   |          |      |
|                        |           |                                         |         |             |              |             |                |          |           |   | Сохранит | Ъ    |
|                        |           |                                         |         |             |              |             |                |          |           |   |          |      |
|                        |           |                                         |         |             |              |             |                |          |           |   |          |      |
|                        |           |                                         |         |             |              |             |                |          |           |   |          |      |
|                        |           |                                         |         |             |              |             |                |          |           |   |          |      |

#### Лайм.Кассир

public, doc, article

From: https://wiki.lime-it.ru/ -

Permanent link: https://wiki.lime-it.ru/doku.php/public/doc/informacija\_o\_kliente?rev=1716466267

Last update: 12:11 23/05/2024

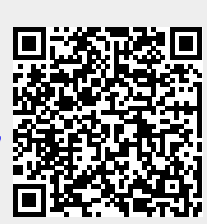